# LP1 BARCODE PRINTER USER MANUAL

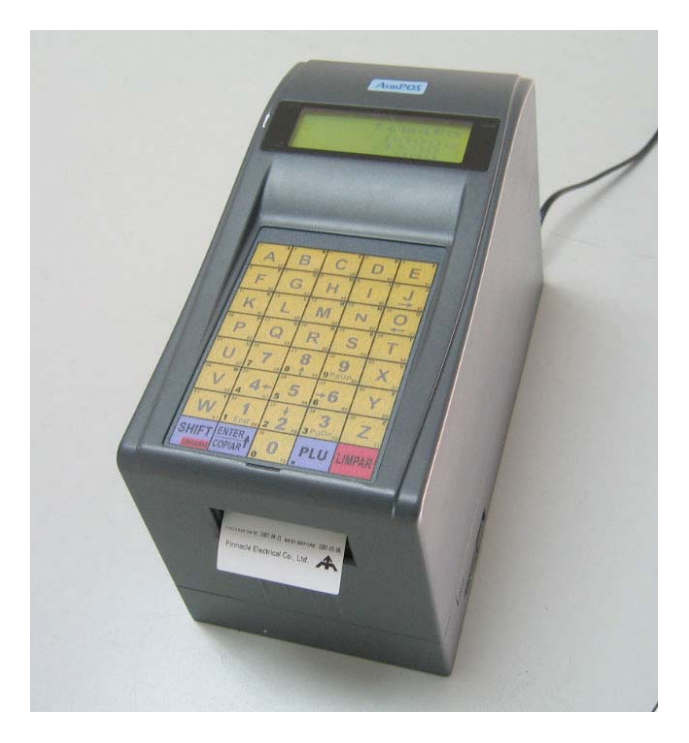

**Pinnacle Technology Corp.** 

# CONTENTS

| 1   | UNPACKING THE LP BARCODE PRINTER           | 1        |
|-----|--------------------------------------------|----------|
| 2   | SUMMARIZATION                              | 2        |
| 2.  | 1 TECHNICAL SPECIFICATION                  | 2        |
| 2.2 | 2 Advanced Features                        | 2        |
| 2.  | 3 DIMENSION                                |          |
| 2.4 | 4 POWER SWITCH AND COMMUNICATION INTERFACE | 3        |
| 3   | KEYBOARD LAYOUT                            | 4        |
| 4   | HOW TO INSTALL PAPER                       | 5        |
| 5   | OPERATION                                  | 8        |
| 5.  | 1 OPERATOR                                 | 8        |
|     | 5.1.1 How to edit Operator                 | 8        |
|     | 5.1.2 Operator Log on                      | 8        |
| 5.2 | 2 TEMPORARY MESSAGE                        | 8        |
|     | 5.2.1 How to Name temporary message        | 8        |
|     | 5.2.2 Program value                        | 9        |
|     | 5.2.3 Print temporary message              | 9        |
| 5.  | 3 PRINTER MODEL                            | 9        |
| 5.4 | 4 ADDITIONAL POINTS                        | 10       |
| 6   | PC SOFTWARE INSTALLATION                   | 11       |
| 7   | COMMUNICATION                              | 13       |
| 7.  | 1 CONNECT LP TO PC                         | 13       |
| 7.2 | 2 COMMUNICATION TEST                       | 13       |
| 8   | HOW TO CREATE PLU DATA                     | 15       |
| 9   | HOW TO CREATE HOTKEY                       | 17       |
| 10  | HOW TO PRINT HOTKEY                        | 18       |
| 11  | LABEL DESIGN                               | 22       |
| 12  | SYSTEM SET MODE                            | 26       |
| 12  | DDINT RADCODE I AREI                       | 20<br>70 |
| 13  |                                            | 20       |
| 14  |                                            | 29       |
| 15  | APPENDIX                                   | 30       |
| 15  | 5.1 SPECIAL CHARACTER SYNOPSIS             | 30       |

# **1 UNPACKING THE LP BARCODE PRINTER**

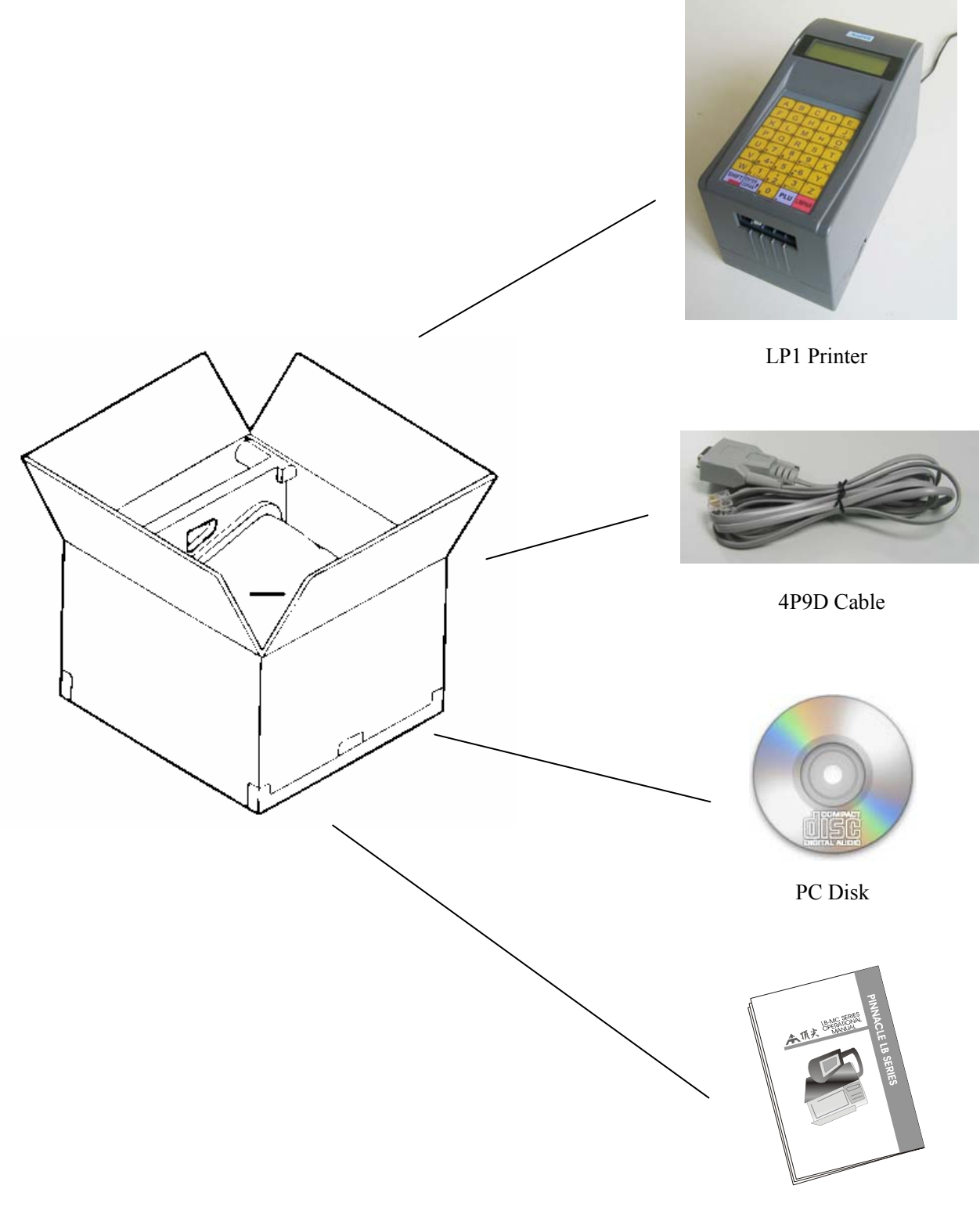

User manual

# 2 SUMMARIZATION

## 2.1 Technical Specification

| Power supply:        | AC18V 1.5A (AC115V/220V/240V 50/60Hz Adaptor)  |
|----------------------|------------------------------------------------|
| working environment: | 0°C~40°C , 5%~90%R.H.                          |
| storage environment: | -20°C~50°C , 5%~90%R.H.                        |
| Printer:             | Thermal Printer                                |
| Printer head:        | 56mm width, 203 Dot/in                         |
| Print speed:         | 50mm/s (light printing)                        |
| Paper width:         | 56mm                                           |
| Weight:              | 3Kg                                            |
| Keyboard:            | 40 membrane keys                               |
| Communication port:  | PS/2, Ethernet, RS232                          |
| NAND Flash capacity: | standard 8Mbit (can change to larger capacity) |

#### 2.2 Advanced Features

- Provide the label graph edition software for any label design with the scope of 30\*30 mm $\sim$  55\*60 size.
- With auto label backing re-winder, can continuously printing labels and spit out the next label automatically.
- Integrate an auto-packing system with platform scale (with communication function).
- Support UNICODE and can work with back office s/w based on NT, UNIX, INTERNET.
- Can select any kinds of font and language in PC editor application, and download for printing.
- Printing darkness can be adjusted according to label sensitivity, and with auto compensation of voltage and temperature changes, makes the lifetime of thermal head 2-3 times longer than normal machine's.
- Support 60\*40mm paper roll with 1000pcs labels while other competitive printer in the market only can load paper roll with max.
- Capable of printing label, background and PLU name in different language for different countries.
- With 65\*132 graphic LCD to display commodity name, price, weight, amount and other details information.

## 2.3 Dimension

Unit: mm

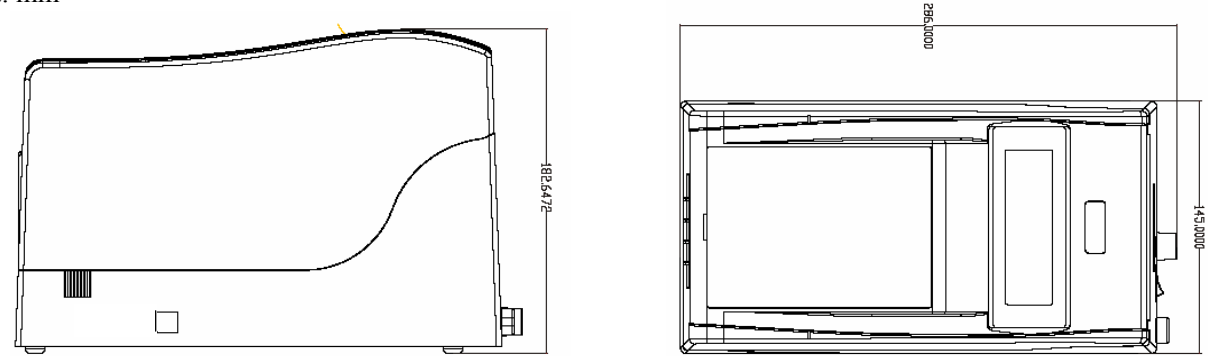

## 2.4 Power Switch and Communication Interface

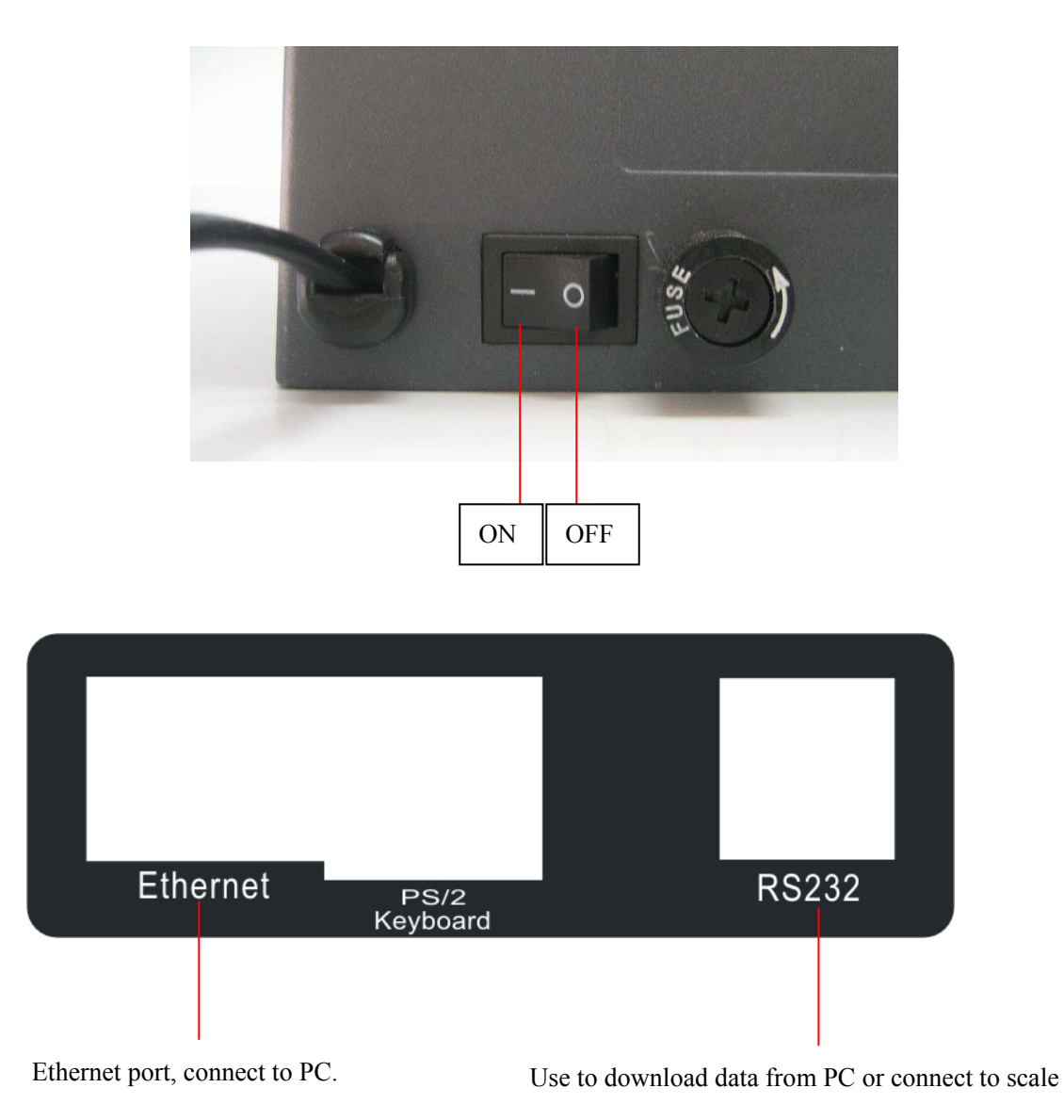

# **3 KEYBOARD LAYOUT**

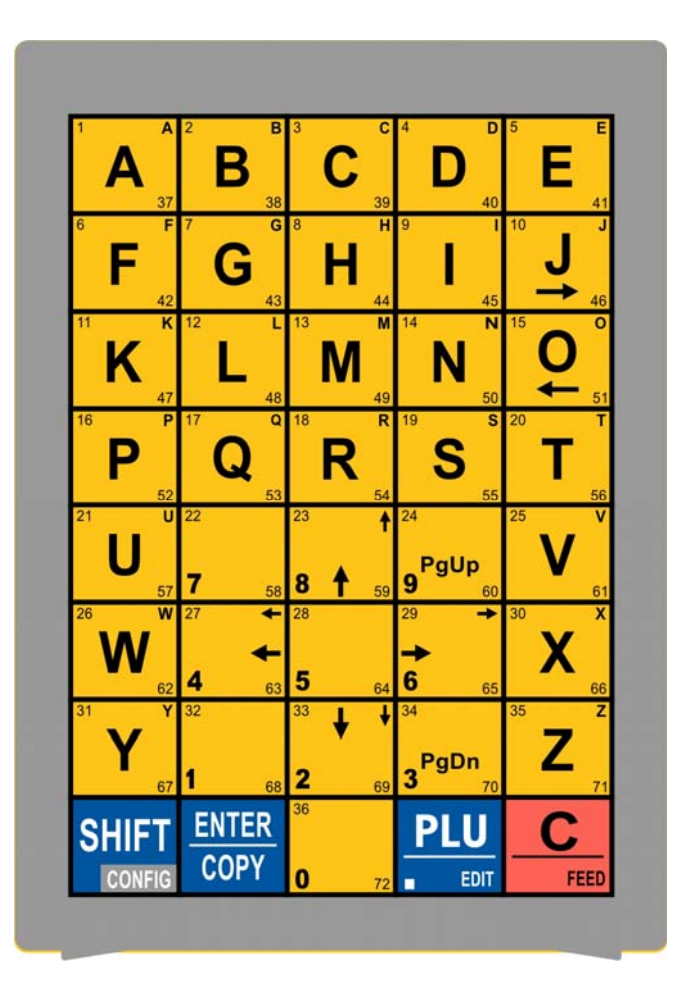

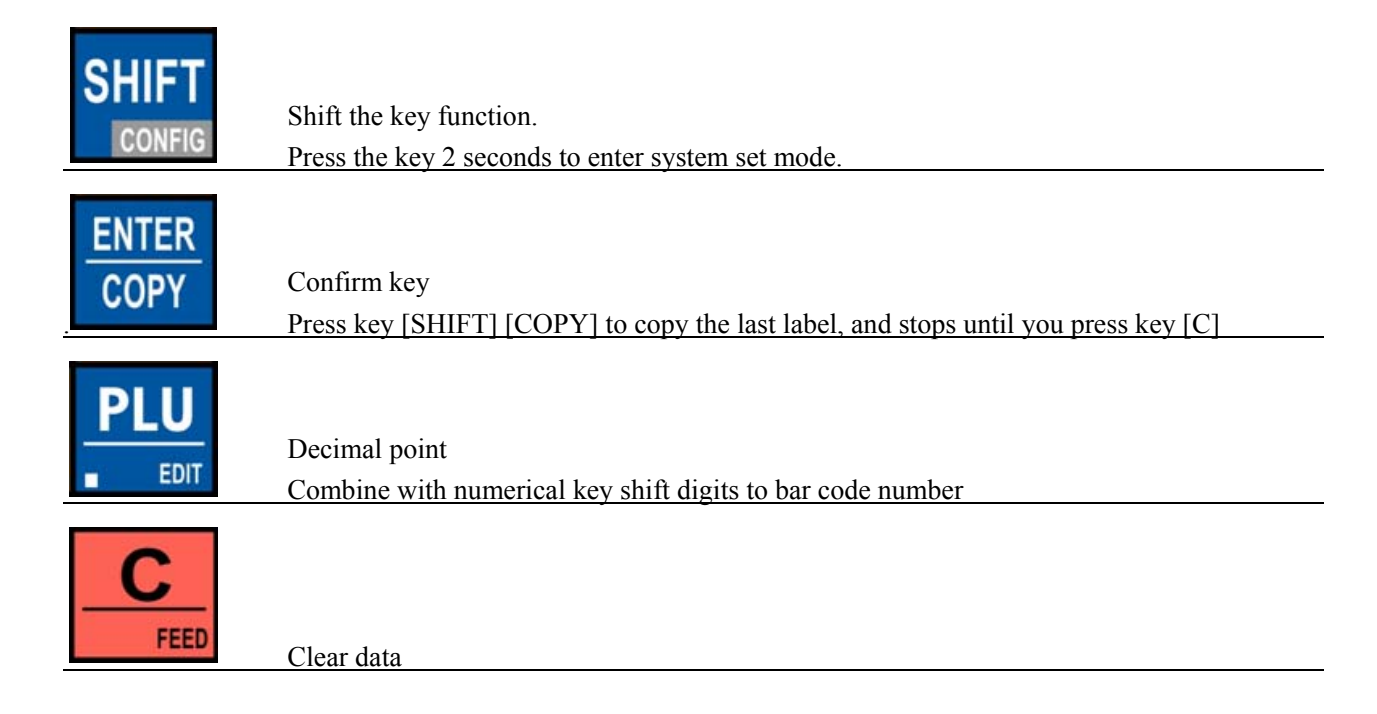

# 4 HOW TO INSTALL PAPER

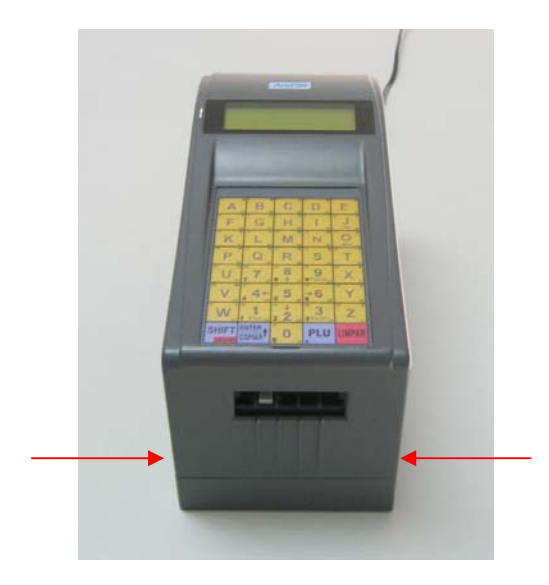

1. Follow the arrowhead direction and push the two side buttons.

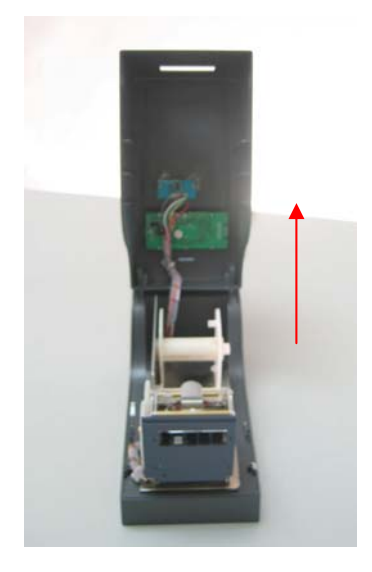

2. Open the upper cover

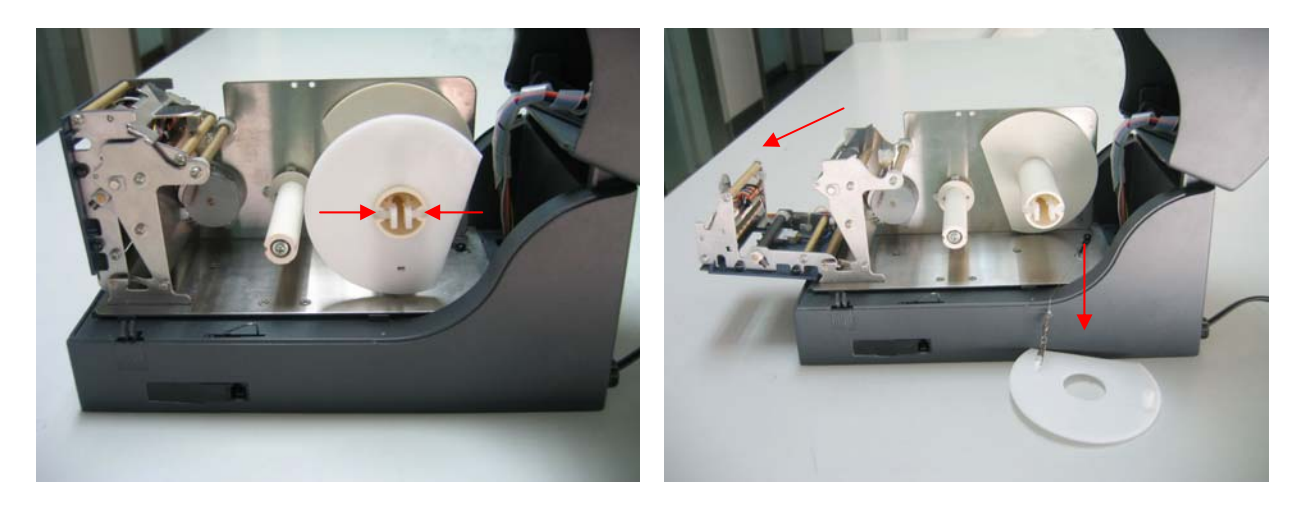

3. Side feature, follow the arrowhead direction and push it

4. Take the slice down, and open the printer head.

## > Label paper installation

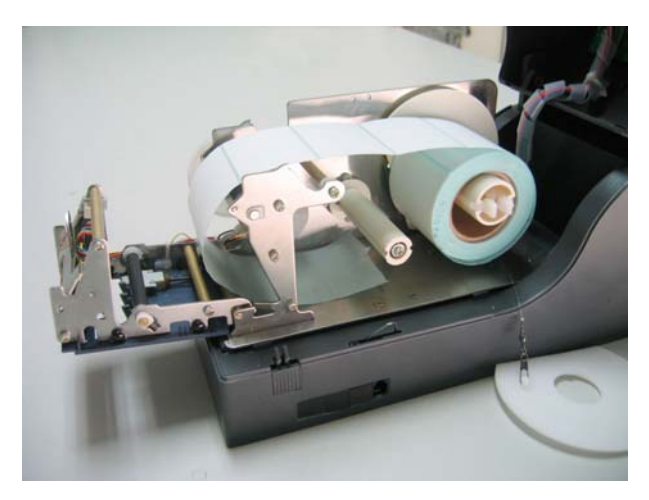

5. Roll paper like the picture shows

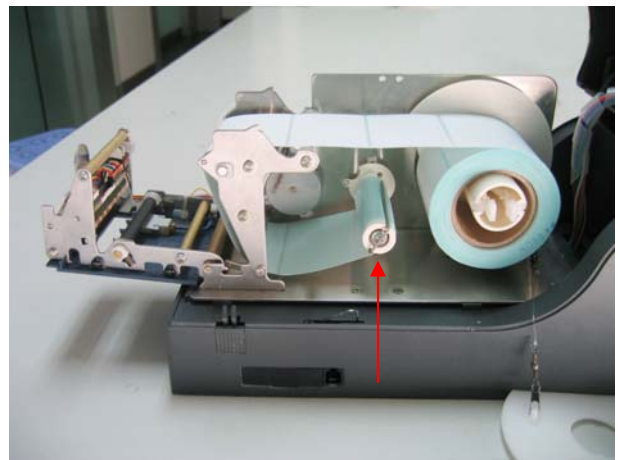

6. Lock the paper edge on the winder

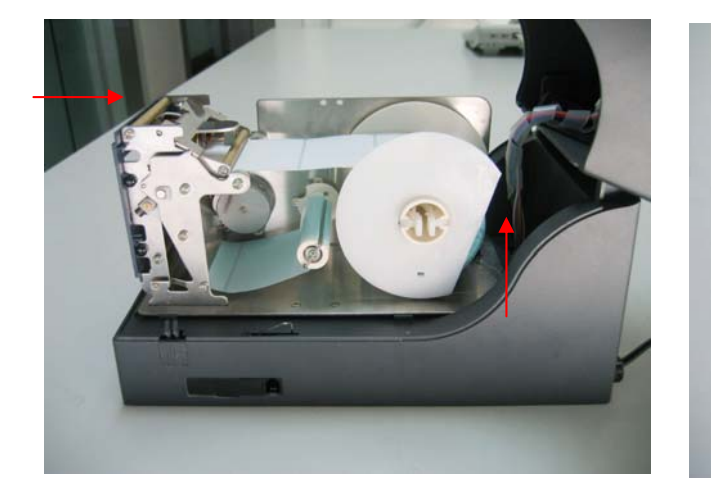

7. Put on the slice and close the printer head

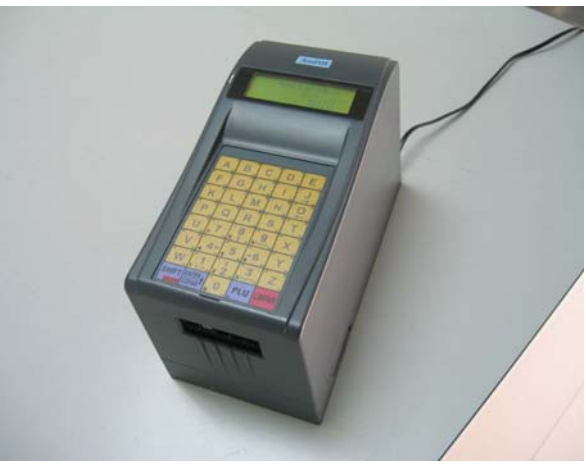

8. Close the cover

## > Receipt paper installation

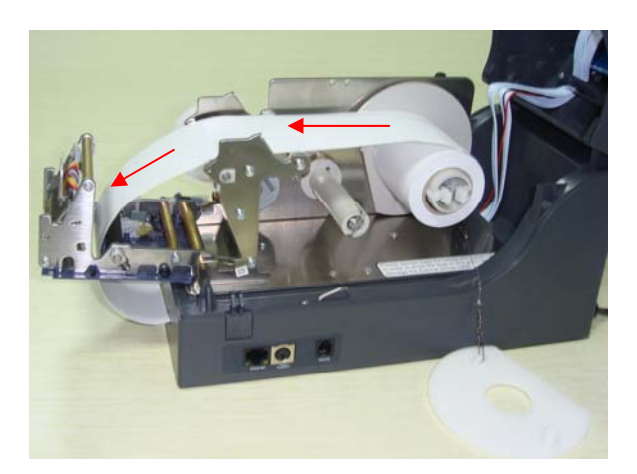

5. Load the receipt paper like the picture shows.

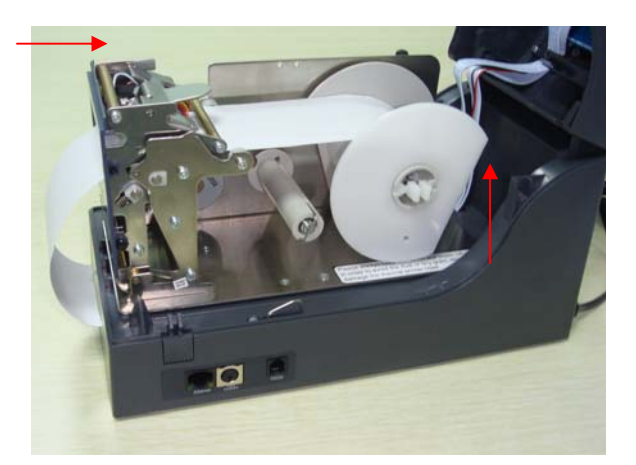

6. Put on the slice and close the printer head

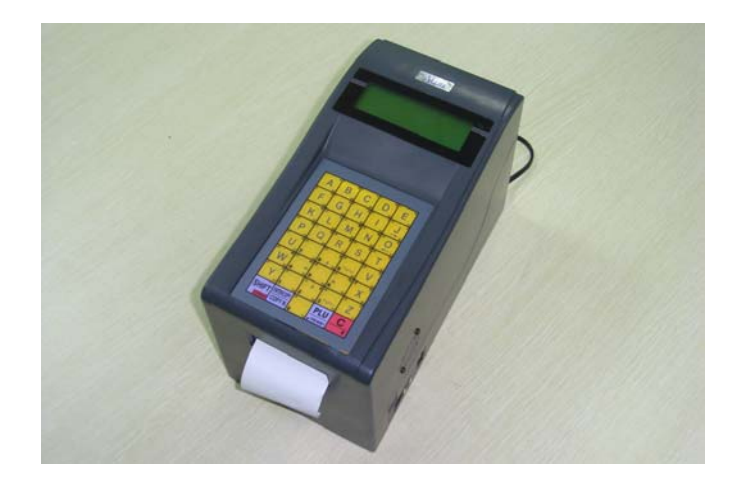

7. Close the cover

## **5 OPERATION**

## 5.1 Operator

#### 5.1.1 How to edit Operator

This is to edit operator information.

#### Method 1:

1) Press key "System set" to find the menu "Edit message" by key " $\leftarrow$ " and " $\rightarrow$ ", then press key "Enter"

2) Input 10001 to edit operator, there are totally 8 lines for this message, one operator/line, so, you could edit totally 8 operators. (Max 24 characters for each line)

#### Note: The Line number is the operator number.

#### Method 2:

1) Open Link32

2) Open PLU manager table → Press menu "Option" → select "Information"

3) Input the name in "Seller" column and press key "Ok".

4) Press menu Red Arrow to download these operator information to LP1.

#### 5.1.2 Operator Log on

Press key 5 and input the connected Operator code (from 1 to 8).

## 5.2 Temporary message

#### 5.2.1 How to Name temporary message

Please follow the operation steps below to name the temporary message:

1) Open Link32

2) Open PLU manager table  $\rightarrow$  Press menu "Option"  $\rightarrow$  select "Information"

3) Input the name in "Temporary" column and press key "Ok".

| @Inform | ation  |                       |        | _0>                                     |  |  |  |  |  |  |
|---------|--------|-----------------------|--------|-----------------------------------------|--|--|--|--|--|--|
| NO      | Seller | Head                  | Bottom | Temporary                               |  |  |  |  |  |  |
| 1       |        |                       |        | aaaaaaaaaaaaaaaaaaaaaaaaaaaaaaaaaaaaaaa |  |  |  |  |  |  |
| 2       |        |                       |        |                                         |  |  |  |  |  |  |
| 3       |        |                       |        |                                         |  |  |  |  |  |  |
| 4       |        | Double click each tem |        |                                         |  |  |  |  |  |  |
| 5       |        |                       | colun  | ssage.                                  |  |  |  |  |  |  |
| 6       |        |                       |        | _                                       |  |  |  |  |  |  |
| 7       |        |                       |        |                                         |  |  |  |  |  |  |
| 8       |        |                       |        |                                         |  |  |  |  |  |  |
| 1       |        |                       |        |                                         |  |  |  |  |  |  |
|         | 🗸 ок   |                       | 🗙 Can  | cel                                     |  |  |  |  |  |  |

4) Press Red Arrow in the toolbar to download these temporary messages to LP1.

Note: here you could input 8 different temporary name, but only the front 4 name could be supported by LP1. We will modify LP1 to support more temporary information in the future. Please wait for it.

#### 5.2.2 Program value

Please follow the operations below to program value for each Temporary message:

Press Numeric key 1 and press enter to program value for the first Temporary message

Press Numeric key 2 and press enter to program value for the second Temporary message

Press Numeric key 3 and press enter to program value for the third Temporary message

Press Numeric key 4 and press enter to program value for the fourth Temporary message

Note: 48 characters for each temporary message

#### 5.2.3 Print temporary message

Please follow the operation below on how to print Temporary message on Receipt or Label.

#### > Print temporary message on Receipt

1) Press key 'System set' to enter system setting mode, and select an option of 'Print Temporary' through key ' $\leftarrow$ ' or ' $\rightarrow$ ', then press 'Enter' to select between 'Yes' and 'No'.

Yes --- Print No --- No print

#### > Print temporary message on Label

1) Open Link32

2) Open Label Editor Table  $\rightarrow$  Put component temporary message on label

3) Download this label to LP1, then the temporary message will be printed out.

## 5.3 Printer model

There are totally 4 different kind of model for LP1 to print our label or receipt under different format. Please follow the operation below on how to select different model:

Press key 'System set' for 2 or 3 seconds, then through the key ' $\leftarrow$ ' or ' $\rightarrow$ ' to find out menu 'Print format':

**0:** label means Label mode, printer will only print Label.

1: plu-wt means Normal Label/Receipt model.

Printer will print label or receipt under one PLU one weight.

2: n(plu-wt) means Multi PLU Receipt model (Products in Column–Different)

Printer could print one receipt with many PLU as described in below way:

- 1) Put Product on scale to obtain its weight value
- 2) Enter PLU code to print connected information
- 3) Repeat step 1) to 2) to print connected information of other PLU
- 4) After all PLU printed out, please press key "Print" to print out the tail message to finish this operation.

3: plu-nwt means One PLU with Multi-weight receipt model (Products in Column—Same)

Printer could print one receipt with one PLU and many weights as described in below way:

1) Put Product on scale to obtain its weight value

2) Enter PLU code to print connected information

3) Repeat step 1) and press key 6 to print connected weight of the same PLU

4) After all weights printed out, please press key "Print" to print out the tail message to finish this operation.

## 5.4 Additional points

1. Ticket Number

'System set  $\rightarrow$  ticket No' to set Start Ticket Number. The default Start Number is 1 And the Max Number is 65535.

2. Total Function

'System set  $\rightarrow$  Prn All Stat. plu (Print receipt)  $\rightarrow$  Input Operator code' All sales information of this operator will be printed out. The max capacity which LP1 could store is 30000 weights.

3. Press key "PLU" as Space key when programming message on LP1.

# 6 PC SOFTWARE INSTALLATION

Double click lbmn602b.exe:

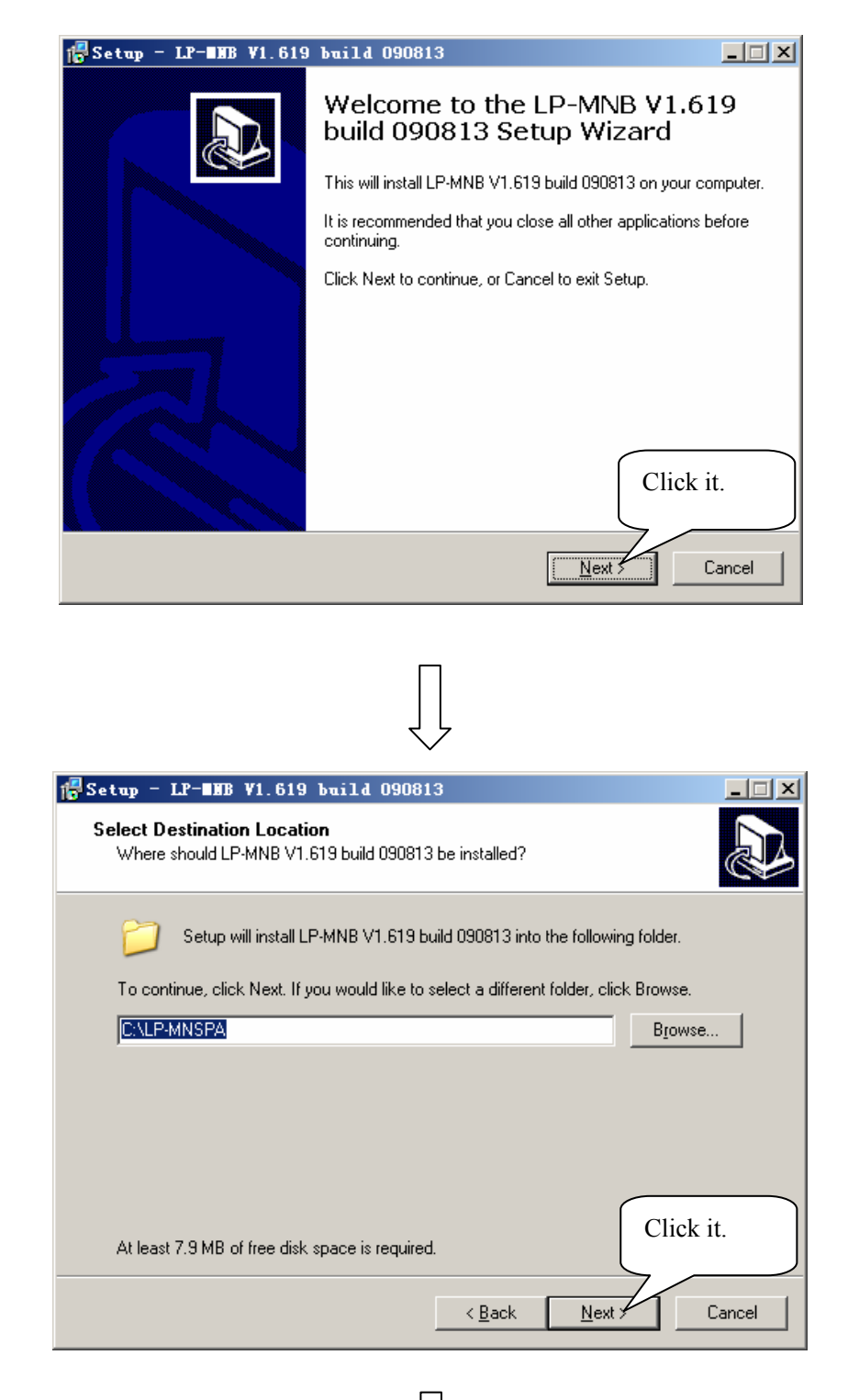

| 🚰 Setup - LP-BHB V1.619 build 090813                                                   |       |
|----------------------------------------------------------------------------------------|-------|
| Select Start Menu Folder<br>Where should Setup place the program's shortcuts?          |       |
| Setup will create the program's shortcuts in the following Start Menu folder.          |       |
| To continue, click Next. If you would like to select a different folder, click Browse. |       |
| LP-MNSPA Browse.                                                                       |       |
|                                                                                        |       |
|                                                                                        |       |
|                                                                                        |       |
| Click it.                                                                              |       |
| < <u>B</u> ack <u>N</u> ext>                                                           | ancel |

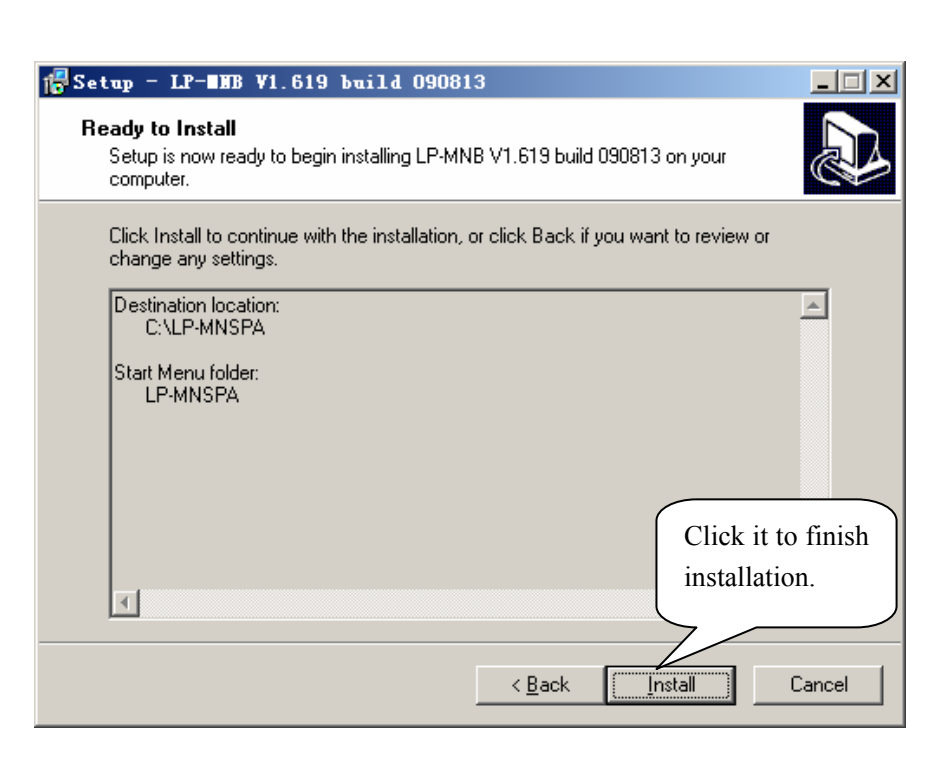

## 7 COMMUNICATION

Before you download data or driver, you need to test the communication.

## 7.1 Connect LP to PC

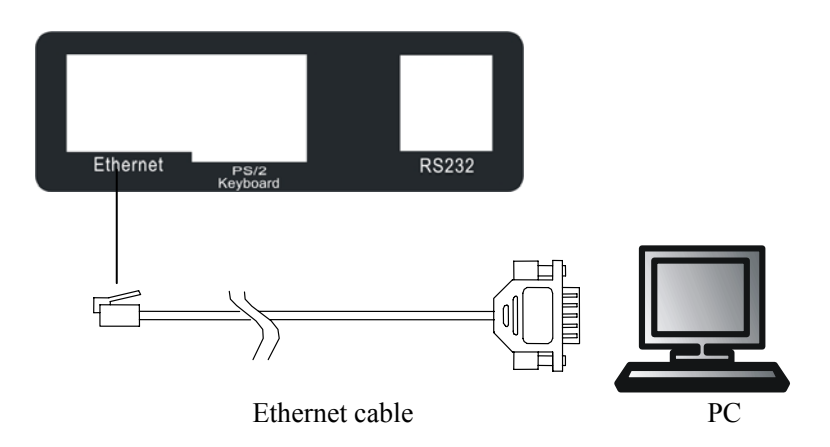

#### 7.2 Communication Test

- 1. Open attached PC software LB-MNB, and choose 'Link32'.
- 2. Input scale information

| Li 🛃       | nk32                                     |                       |                          |           |              |             |             |               |            | _ & ×        |  |
|------------|------------------------------------------|-----------------------|--------------------------|-----------|--------------|-------------|-------------|---------------|------------|--------------|--|
| <u>F</u> i | File Communication Network Programs Melp |                       |                          |           |              |             |             |               |            |              |  |
| B          | 6                                        | 😫 🌣 🕼 🧎 👘             | ?(] 🔶 ¥ 🔳                | > 🗆 🖣     | 8            |             |             | 1000          |            |              |  |
| NO.        | Select                                   | Name of department Se | lect Name of label scale | Telephone | S/N          | Label(D0) L | .abel(D1) P | LU PLU update | <b>I</b> ▲ | 20090615.LOG |  |
| 1          |                                          |                       | A                        |           | 192.168.1.87 |             |             |               |            | emo.INFO     |  |
| 2          |                                          |                       | ₹                        |           | <b>↑</b>     |             |             |               | ]          | demo.MSG     |  |
| 3          |                                          |                       |                          |           |              |             |             |               |            | demo.HSC     |  |
| 4          |                                          |                       |                          |           |              |             |             |               |            | demo.txp     |  |
| -5         | C                                        | hoose the             | Input printer            | -         | Input sca    | ale         |             |               |            | 3 demo1.scr  |  |
| 6          | [ թլ                                     | rinter                | name                     |           | IP addre     | ss.         |             |               |            |              |  |

3. Choose the button **?** and click it, then, start to test communication.

| 🕼 Status de transferência                                  |                               |
|------------------------------------------------------------|-------------------------------|
| 🗶 ancela C Horizontal @ Vertical                           |                               |
| N. Status Nome do departamento Nome da balança Endereco IP | ▲                             |
| 1 Geo A 192.168.1.87                                       |                               |
| 2                                                          | Departamento:                 |
| 3                                                          | Balança:A                     |
| 4                                                          | Número de série: 192.168.1.87 |
| 5                                                          |                               |
| 6                                                          | Conectado                     |
| 7                                                          |                               |
| 8                                                          |                               |
| 9                                                          |                               |
| 10                                                         |                               |

#### <Communicating>

| 🝺 noname.tst - Notepad            |   |
|-----------------------------------|---|
| File Edit Format View Help        |   |
| Conectado<br>Teste OK!            | × |
| Último teste:4/23/2007 3:23:03 PM |   |

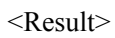

## 8 HOW TO CREATE PLU DATA

1. Click open "PLU manager" and edit PLU information.

| <b>@</b> | PLU manager~[D:\LB-MNB\Demos\demo.txp] |                               |                                  |         |        |                          |                |                 |                  |       |          |           |           |
|----------|----------------------------------------|-------------------------------|----------------------------------|---------|--------|--------------------------|----------------|-----------------|------------------|-------|----------|-----------|-----------|
| ]] (     | <u>A</u> rqu                           | uivo <u>P</u> LU <u>S</u> ele | ções <u>O</u> pções <u>C</u> omu | nicação | Ajuda  |                          |                |                 |                  |       |          |           |           |
| 1        | 1                                      | <u>D</u> 🕹                    | 😫 🔺 🕼                            | 0       | • 🔺    | Nome -                   |                | •               |                  |       |          |           |           |
| N        | 1.                                     | Acesso direto                 | Nome                             | PLU     | Código | Tipo de código de barras | Preço unitário | Unidade de peso | Tipo de unidades | Depto | Validade | Mensagem1 | Mensage 🔺 |
| 1        | l                                      | 0                             | Apple                            | 1       | 2      | 0                        | 1.50           | Kg              | 0                | 0     | 15       | 0         | 0         |
| 2        | 2                                      | 0                             | Grape                            | 2       | 3      | 0                        | 8.00           | Kg              | 0                | 0     | 15       | 0         | 0         |
| - 3      | 3                                      | 0                             | Banana                           | 3       | 4      | 0                        | 4.00           | Kg              | 0                | 0     | 15       | 0         | 0         |
| 4        | 1                                      | 0                             | pineapple                        | 4       | 5      | 0                        | 1.00           | Kg              | 0                | 0     | 15       | 0         | 0         |
| 4        | 5                                      | 0                             | Pear                             | 5       | б      | 0                        | 12.00          | Kg              | 0                | 0     | 15       | 0         | 0         |
| 6        | 5                                      | 0                             | Orange                           | 6       | 8      | 0                        | 4.00           | Kg              | 0                | 0     | 15       | 0         | 0         |
| 1        | 7                                      | 0                             | Cabbage                          | 7       | 9      | 0                        | 3.00           | Kg              | 0                | 0     | 15       | 0         | 0         |
| 8        | 3                                      | 0                             |                                  | 0       |        | 0                        | 0              | Kg              | 0                | 0     | 15       | 0         | 0         |
| - 9      | 9                                      | 0                             |                                  | 0       |        | 0                        | 0              | Kg              | 0                | 0     | 15       | 0         | 0         |
| 1        | 0                                      | 0                             |                                  | 0       |        | 0                        | 0              | Kg              | 0                | 0     | 15       | 0         | 0         |
| 1        | 1                                      | n                             |                                  | În      |        | lo                       | lo             | Kα              | n                | n     | 15       | n         | n         |

2. Click button 🕴

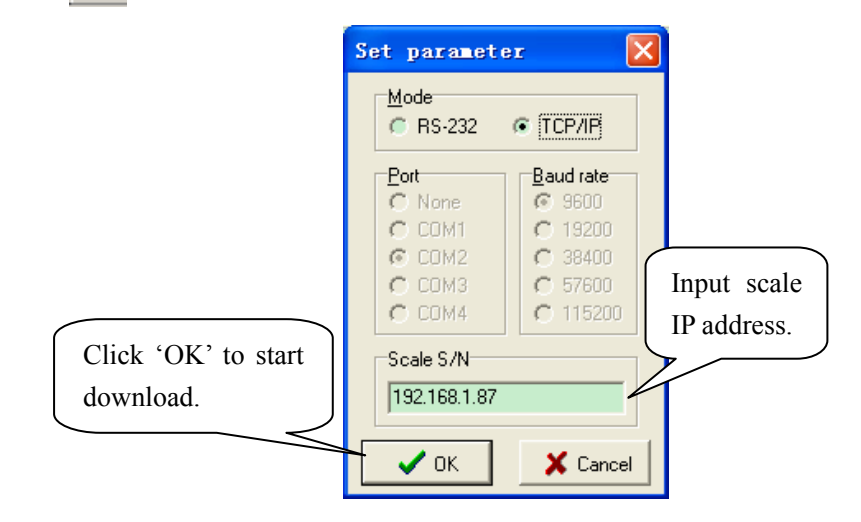

3. Save the PLU data

| <u> </u> | e <u>P</u> lu    | <u>S</u> elections    | Options | ⊆ommu |  |  |  |  |  |  |  |
|----------|------------------|-----------------------|---------|-------|--|--|--|--|--|--|--|
| 10       | <u>N</u> ew      |                       |         |       |  |  |  |  |  |  |  |
| 2 🛏      | 🔁 Open F3        |                       |         |       |  |  |  |  |  |  |  |
| _ 🗖      | 📙 Save Ctrl+S    |                       |         |       |  |  |  |  |  |  |  |
|          | Save <u>a</u> :  | 5                     |         |       |  |  |  |  |  |  |  |
|          | Import           | from Excel            |         |       |  |  |  |  |  |  |  |
|          | Evenue           |                       |         |       |  |  |  |  |  |  |  |
| H        | Export to Excel  |                       |         |       |  |  |  |  |  |  |  |
|          | Prefere          | nces                  |         |       |  |  |  |  |  |  |  |
| -        | Page se          | etyp                  |         |       |  |  |  |  |  |  |  |
| - 🖨      | PLU <u>P</u> rii | nt                    |         |       |  |  |  |  |  |  |  |
| -        | Hotkey           | sheet input           |         |       |  |  |  |  |  |  |  |
| -        | Hotkey           | sheet pre <u>v</u> ie | w       |       |  |  |  |  |  |  |  |
| -        | Hotkey           | sheet <u>⊂</u> heck   |         |       |  |  |  |  |  |  |  |
|          | Hot <u>k</u> ey  | sheet Print           |         |       |  |  |  |  |  |  |  |
| -        | E <u>x</u> it    |                       |         |       |  |  |  |  |  |  |  |

• You can also import PLU data from excel file

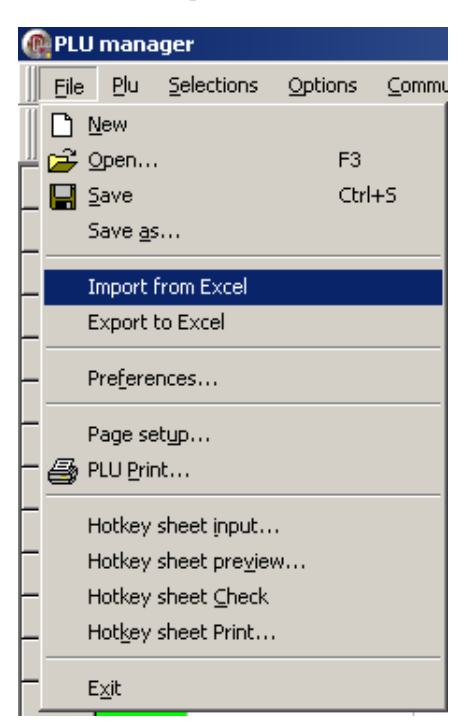

# 9 HOW TO CREATE HOTKEY

• Method1: (mainly used in the case that the hot sell PLU are arranged in the front)

## 1. Choose hotkey area

| @ | PLU          | J manager∼[D:\                | LB-MNB\Demos\dem                  | o.txp]  |        |                          |                |                 |                  |       |          |           | _ 8 ×     |
|---|--------------|-------------------------------|-----------------------------------|---------|--------|--------------------------|----------------|-----------------|------------------|-------|----------|-----------|-----------|
| : | <u>A</u> rqu | uivo <u>P</u> LU <u>S</u> ele | ¢ões <u>O</u> pções <u>C</u> omur | nicação | Ajuda  |                          |                |                 |                  |       |          |           |           |
|   | 1            | <u>ð</u> 6                    | 😫 🔺 🐚                             | 0       | • 🔺    | 👖 🛛 Acesso di 💌          |                | •               |                  |       |          |           |           |
| ł | 4.           | Acesso direto                 | Nome                              | PLU     | Código | Tipo de código de barras | Preço unitário | Unidade de peso | Tipo de unidades | Depto | Validade | Mensagem1 | Mensage 🔺 |
|   | 1            | 0                             | Apple                             | 1       | 2      | 0                        | 1.50           | Kg              | 0                | 0     | 15       | 0         | 0 -       |
|   | 2            | 0                             | Grape                             | 2       | 3      | 0                        | 8.00           | Kg              | 0                | 0     | 15       | 0         | 0         |
|   | 3            | 0                             | Banana                            | 3       | 4      | 0                        | 4.00           | Kg              | 0                | 0     | 15       | 0         | 0         |
|   | 4            | 0                             | pineapple                         | 4       | 5      | 0                        | 1.00           | Kg              | 0                | 0     | 15       | 0         | 0         |
|   | 5            | 0                             | Pear                              | 5       | б      | 0                        | 12.00          | Kg              | 0                | 0     | 15       | 0         | 0         |
|   | 6            | 0                             | Orange                            | б       | 8      | 0                        | 4.00           | Kg              | 0                | 0     | 15       | 0         | 0         |
| 1 | 7            | 0                             | Cabbage                           | 7       | 9      | 0                        | 3.00           | Kg              | 0                | 0     | 15       | 0         | 0         |
|   | 8            | 0                             |                                   | 0       |        | 0                        | 0              | Kg              | 0                | 0     | 15       | 0         | 0         |
| 1 | 9            | 0                             |                                   | 0       |        | 0                        | 0              | Kg              | 0                | 0     | 15       | 0         | 0         |

#### 2. Chick "generate hotkey"

| <u>S</u> eleções    | <u>O</u> pções | ⊆om |  |  |  |  |  |  |
|---------------------|----------------|-----|--|--|--|--|--|--|
| PLU                 |                |     |  |  |  |  |  |  |
| ⊆ampo               |                |     |  |  |  |  |  |  |
| <u>T</u> odos       |                |     |  |  |  |  |  |  |
| Preencher<br>Limpar |                |     |  |  |  |  |  |  |
| G <u>E</u> rar 1    | Teclado        |     |  |  |  |  |  |  |
| <u>G</u> erar I     | PLU            |     |  |  |  |  |  |  |
| Ge <u>R</u> ar      | código         |     |  |  |  |  |  |  |

| 0 | PLU manager~[D:\LB-MNB\Demos\demo.txp] |                               |                                  |         |        |                          |                |                 |                  |       |          |           |           |
|---|----------------------------------------|-------------------------------|----------------------------------|---------|--------|--------------------------|----------------|-----------------|------------------|-------|----------|-----------|-----------|
|   | Arq                                    | uivo <u>P</u> LU <u>S</u> ele | ções <u>O</u> pções <u>C</u> omu | nicação | Ajuda  |                          |                |                 |                  |       |          |           |           |
|   | 1                                      | <u>d</u> 6                    | 😫 🔺 🐚                            | 0 🕴     | +      | I Acesso di              |                | •               |                  |       |          |           |           |
|   | N.                                     | Acesso direto                 | Nome                             | PLU     | Código | Tipo de código de barras | Preço unitário | Unidade de peso | Tipo de unidades | Depto | Validade | Mensagem1 | Mensage 🔺 |
|   | 1                                      | 1                             | Apple                            | 1       | 2      | 0                        | 1.50           | Kg              | 0                | 0     | 15       | 0         | 0         |
|   | 2                                      | 2                             | Grape                            | 2       | 3      | 0                        | 8.00           | Kg              | 0                | 0     | 15       | 0         | 0         |
|   | 3                                      | 3                             | Banana                           | 3       | 4      | 0                        | 4.00           | Kg              | 0                | 0     | 15       | 0         | 0         |
|   | 4                                      | 4                             | pineapple                        | 4       | 5      | 0                        | 1.00           | Kg              | 0                | 0     | 15       | 0         | 0         |
|   | 5                                      | 5                             | Pear                             | 5       | б      | 0                        | 12.00          | Kg              | 0                | 0     | 15       | 0         | 0         |
|   | б                                      | б                             | Orange                           | 6       | 8      | 0                        | 4.00           | Kg              | 0                | 0     | 15       | 0         | 0         |
|   | 7                                      | 7                             | Cabbage                          | 7       | 9      | 0                        | 3.00           | Kg              | 0                | 0     | 15       | 0         | 0         |
|   | 8                                      | 0                             |                                  | 0       |        | 0                        | 0              | Kg              | 0                | 0     | 15       | 0         | 0         |
|   | 9                                      | 0                             |                                  | ln l    |        | n                        | n              | Κσ              | n                | n     | 15       | lo        | n         |

• Method 2: (mainly used in the case that the PLU arrangement is random) Choose the corresponding hotkey area, and input the hotkey number directly.

# **10 HOW TO PRINT HOTKEY**

1. Choose preferences

| <u>File</u> Plu <u>S</u> elections | Options Commu             |        |                               |
|------------------------------------|---------------------------|--------|-------------------------------|
| 🗅 New                              |                           |        |                               |
| 🖆 🚰 Open                           | F3                        |        |                               |
| _ 🔚 Save                           | Ctrl+5                    |        |                               |
| Save <u>a</u> s                    |                           |        |                               |
| Import from Excel                  |                           |        |                               |
| Export to Excel                    |                           |        |                               |
| Pre <u>f</u> erences               |                           |        |                               |
| Page setup                         |                           |        |                               |
| - 🚑 PLU <u>P</u> rint              |                           |        |                               |
| -<br>Hotkey sheet input.           |                           |        |                               |
| Hotkey sheet pre <u>v</u> ie       | w                         |        |                               |
| Hotkey sheet ⊆heck                 | .                         |        |                               |
| Hot <u>k</u> ey sheet Print.       |                           |        |                               |
| – E <u>x</u> it                    |                           |        |                               |
|                                    | Ļ                         |        |                               |
| references                         |                           | ×      |                               |
| General Custom fie                 | id label                  | 1      |                               |
| <u>⊢D</u> ownload hotk             | ey with PLU?              |        |                               |
| Please ask                         | me first.                 |        |                               |
| C Always so.                       |                           |        |                               |
| 🔿 No,l needn'i                     |                           |        |                               |
| <u>H</u> otkey sheet t             | уре                       |        |                               |
| C 84key X 2                        | O 112ke                   | X2     | [                             |
| C 48key X 2                        | <ul> <li>36key</li> </ul> | <2 ←   | Choose this hotkey sheet type |
|                                    |                           |        |                               |
|                                    | ОК                        | Cancel |                               |

## 2. Preview hotkey sheet

| ] -Eile | <u>– P</u> lu    | <u>S</u> elections     | Options | ⊆ommu |
|---------|------------------|------------------------|---------|-------|
|         | <u>N</u> ew      |                        |         |       |
| 2       | Open             |                        | F3      |       |
| _ 🖬     | <u>S</u> ave     |                        | Ctrl    | +S    |
|         | Save <u>a</u> s  | 5                      |         |       |
|         | Import           | from Excel             |         |       |
|         | Export           | to Excel               |         |       |
|         | Pre <u>f</u> ere | nces                   |         |       |
| H       | Page se          | typ                    |         |       |
| - 5     | PLU <u>P</u> rir | nt                     |         |       |
| -       | Hotkey           | sheet input            |         |       |
|         | Hotkey           | sheet pre <u>v</u> iev | N       |       |
| -       | Hotkey           | sheet <u>⊂</u> heck    |         |       |
|         | Hot <u>k</u> ey  | sheet Print            |         |       |
|         | E <u>x</u> it    |                        |         |       |

| Rotkey sheet preview |               |            |             |           |           |  |
|----------------------|---------------|------------|-------------|-----------|-----------|--|
| Close Cuto Resize    | C Actual Size |            |             |           |           |  |
|                      | tomato        | cucumber   | eggplant    | bean      | beet      |  |
|                      | rhubarb       | salsify    | sorrel      | truffle   | turnip    |  |
|                      | potato        | carrot     | cauliflower | cabbage   | chilli    |  |
|                      | watercress    | tarragon   | onion       | apple     | pear      |  |
|                      | garlic        | chive      | cos lettuce | melon     | leek      |  |
|                      | apricot       | peach      | grape       | banana    | pineapple |  |
|                      | mushroom      | radish     | celery      | chick-pea | chicory   |  |
|                      | plum          | watermelon | orange      | lemon     | mango     |  |
|                      | cress         | cumin      | dandelion   | egg       | gherkin   |  |
|                      | strawberry    | medlar     | mulberry    | nectarine | cherry    |  |
|                      | horseradish   | orange     | kale        | kohirabi  | laurel    |  |
|                      | chicken       | fig        | tangerine   | persimmon | walnut    |  |
|                      | lentil        | lettuce    | lupin       | parsley   | parsnip   |  |
|                      | hazelnut      | peanut     | date        | chestnut  | currant   |  |
|                      |               |            | pea         |           |           |  |
|                      |               |            | coconut     |           |           |  |

3. Print the hotkey

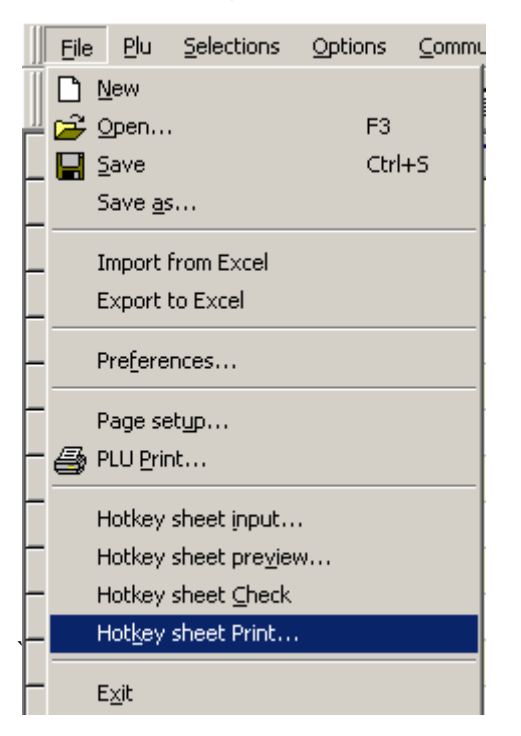

4. Cut a hotkey sheet down and Insert the hotkey sheet into the keyboard

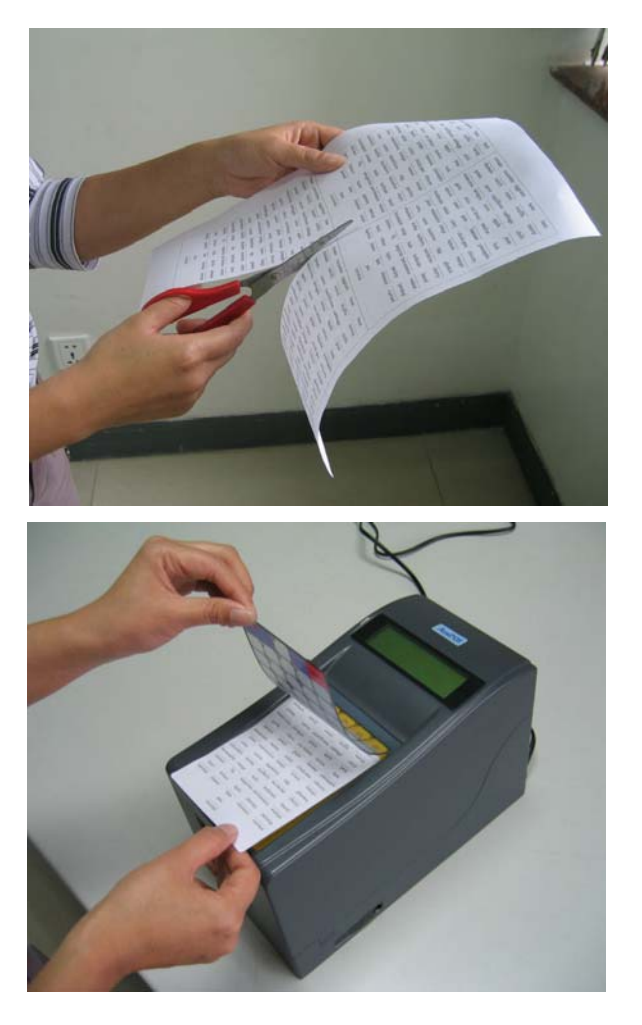

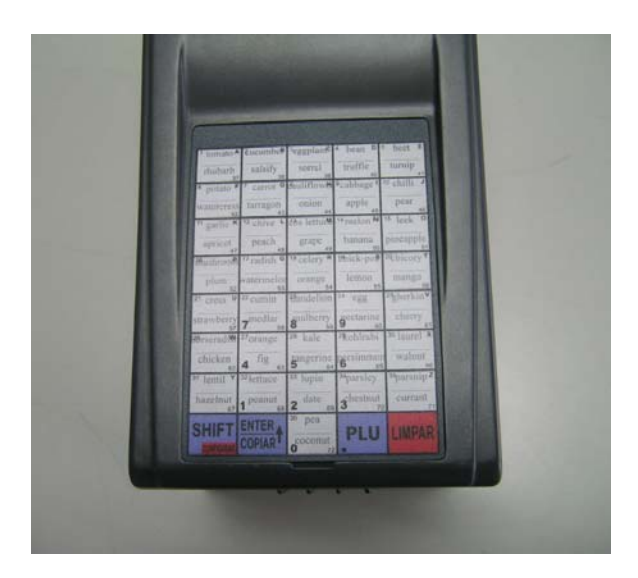

# **11 LABEL DESIGN**

1. Open link32, and Click 'lab.exe' to open 'label editor'.

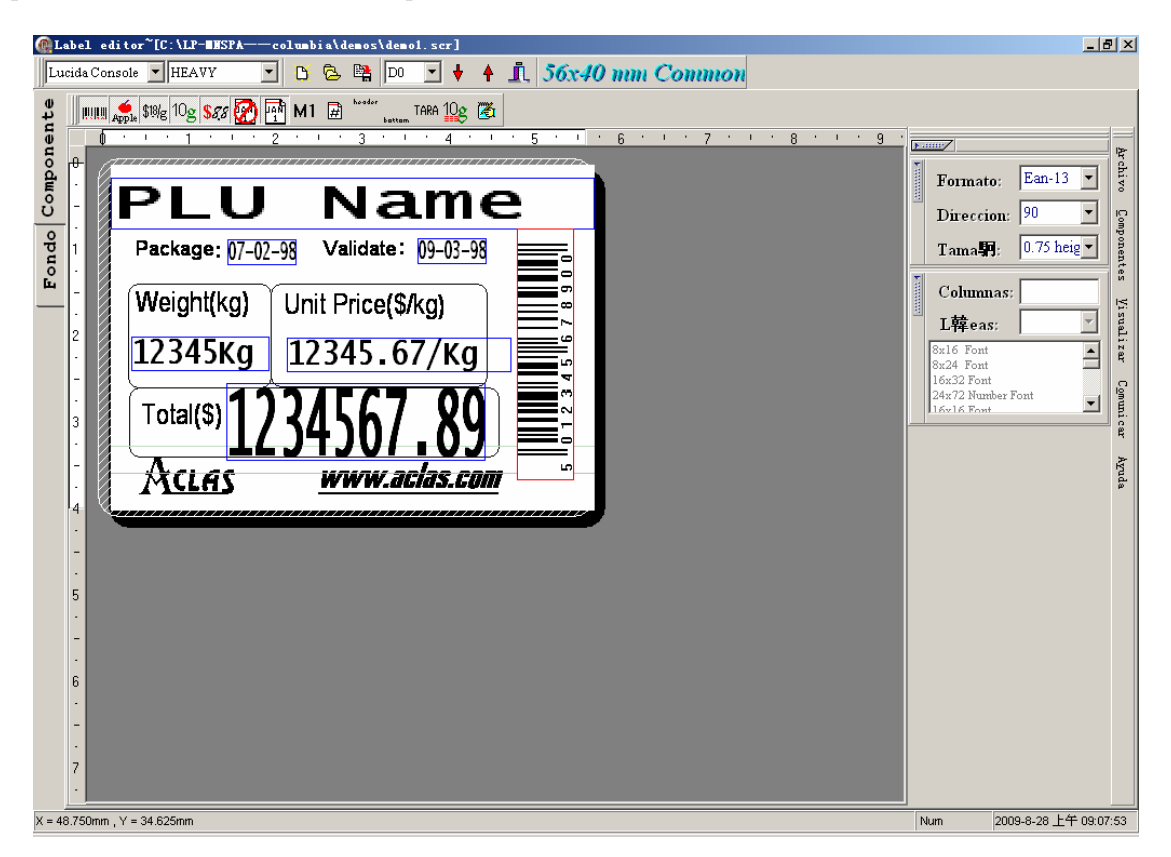

2. Create a new label:

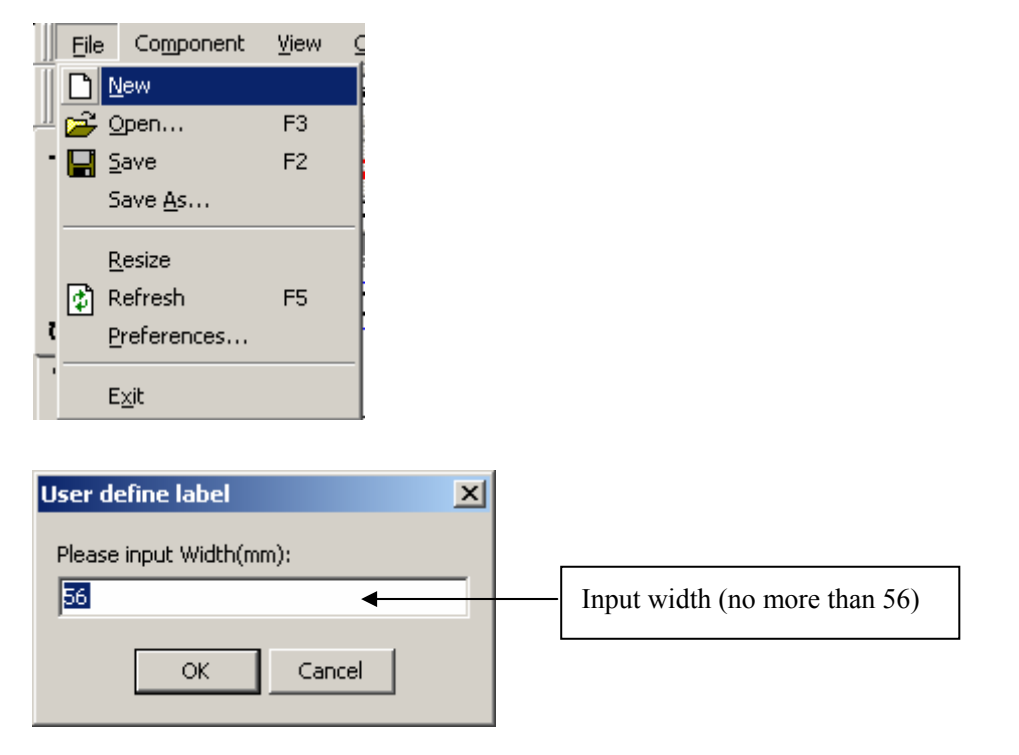

| User define label        | × |                    |                                |
|--------------------------|---|--------------------|--------------------------------|
| Please input Height(mm): |   |                    |                                |
| 40                       |   | $\left  - \right $ | Input height (no more than 56) |
|                          |   |                    |                                |
| OK Cancel                |   |                    |                                |
|                          |   |                    |                                |

- 3. Edit the label
- 1) Choose 'component' tool bar

| 🚯 La           | bel edi          | tor                  |                |         |     |    |   |          |             |        |    |   |          |       |
|----------------|------------------|----------------------|----------------|---------|-----|----|---|----------|-------------|--------|----|---|----------|-------|
| Luc            | cida Cons        | ole 💌                | HEA            | VΥ      | •   | ß  | 6 | <b>:</b> | D0          | •      | ¥. | 4 | <u>i</u> | 56x40 |
| te             |                  | <b>6</b><br>ple \$18 | lg 10 <b>g</b> | \$8,8 🗭 | ) 📳 | М1 | # | header   | r<br>battam | TARA 1 | )g | 2 |          |       |
| Fondo Componer | €<br>-<br>1<br>2 |                      | · 1            | • I     | · 2 | •  |   | 3        | • 1         | • 4    | •  | 1 | · 5      |       |

2) Choose the components and edit them.

| <b>R</b> I  | abel    | edito        | r      |                   |                     |       |          |                |       |        |        |      |             |          |   |      |                   |     |     |     |
|-------------|---------|--------------|--------|-------------------|---------------------|-------|----------|----------------|-------|--------|--------|------|-------------|----------|---|------|-------------------|-----|-----|-----|
| <u>   A</u> | rchivo  | <u>C</u> om; | ponen  | tes               | <u>V</u> isu        | aliza | ar I     | C <u>o</u> mur | licar | Ayu    | ıda    |      |             |          |   |      |                   |     |     |     |
|             | icida C | onsole       | •      | HEA               | ٧Y                  |       | •        | ß              | 6     |        | D0     | •    | ¥           | 4        | l | Ļ  , | <mark>56</mark> : | c40 | ) m | m ( |
| nte         |         | II Apple     | \$18/g | 10 <mark>g</mark> | <mark>\$</mark> 8,8 | 0     | JAN<br>1 | М1             | Ħ     | hoador | bottom | TARA | 10 <b>g</b> | <b>7</b> |   |      |                   |     |     |     |
| lei         | A       | В            | С      | D                 | Е                   | F     | G        | Н              | Ι     | J      | K      | L    | М           | N        |   | 5    |                   | 1   | 6   | •   |

A, barcode; B, PLU name; C, unite price; D, weight; E, total price; F, period of validity; G, package date; H, info 1; I, fresh code; J, head message; K, foot message; L, tare; M, gross weight; N, temporary information.

| @Label editor~[C:\LP-BHSPA——columbia\demos\Vnidade.scr]                                                                                                    |                                                                              |
|----------------------------------------------------------------------------------------------------|------------------------------------------------------------------------------|
| Lucida Console 🗸 HEAVY 🔄 🖻 🔄 🞇 D 💽 🛉 🛉 🧵 56x40 mm Common                                                                                                    |                                                                              |
| Opposite       Image: State       Image: State       Ima | 9<br>Formato: Ean-13<br>Direccion: 0<br>Tama朝: 1.00 heig<br>L韓eas:<br>L韓eas: |
| Message1<br>Código: 123456 Embalado:<br>07-02-98<br>Ec                                                                                                    | lit the components here                                                      |

3) Edit background picture

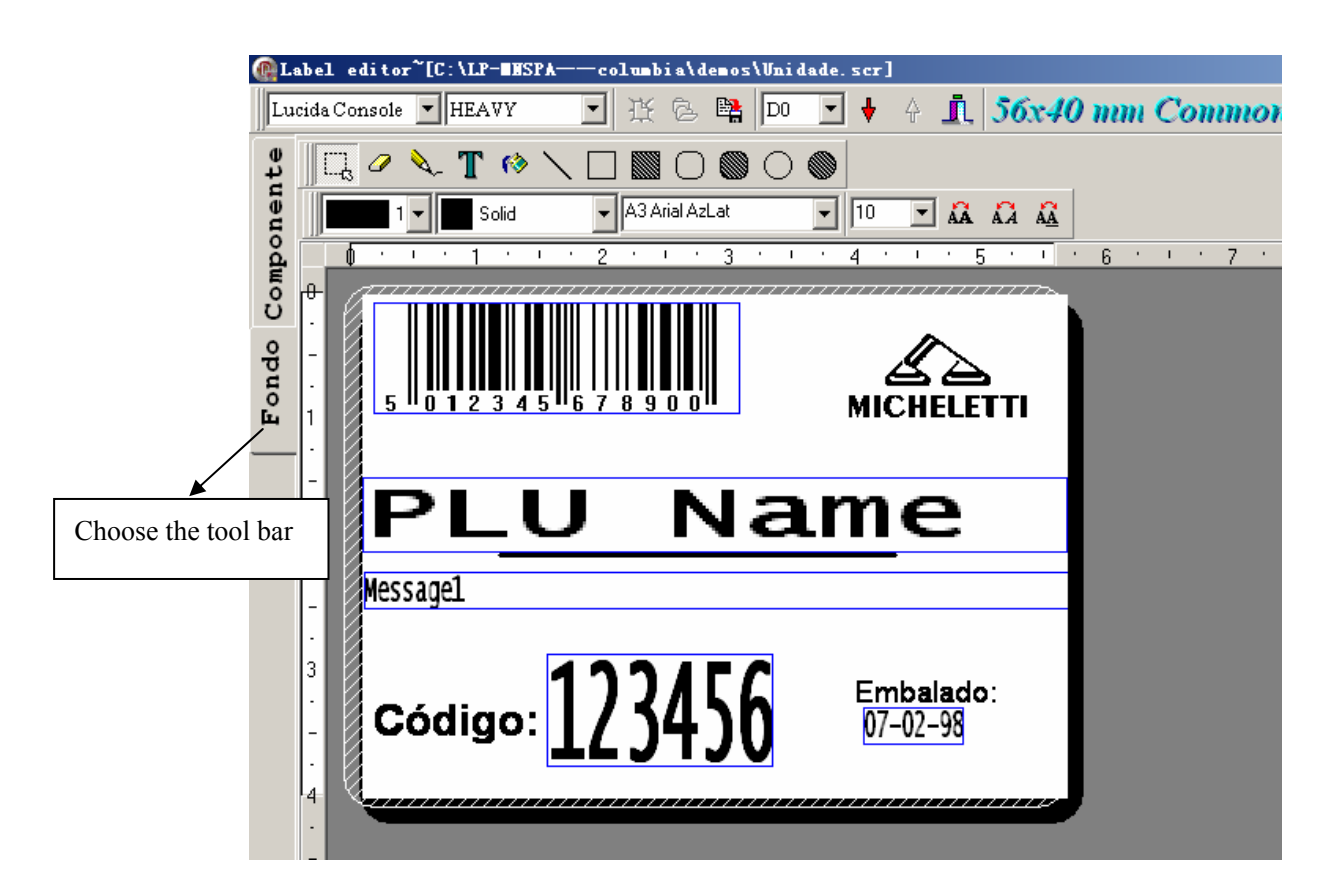

| 🕀 Lai        | bel ed       | itor~ | {[C:\L      | B-MNI         | 505    | \ <b>den</b>  | nos∖d        | emo.  | scr]       |   |            |   |    |   |          |    |     |    |                |
|--------------|--------------|-------|-------------|---------------|--------|---------------|--------------|-------|------------|---|------------|---|----|---|----------|----|-----|----|----------------|
| <u>F</u> ile | <u>E</u> dit | ⊻i    | ew g        | <u>⊂</u> ommu | unicat | e E           | <u>t</u> elp |       |            |   |            |   |    |   |          |    |     |    |                |
| Cou          | A            | B     | С           | D             | E      | F             | G            | Н     | Ι          | J | K          | L | ÷  | Ŷ | <u>.</u> | 50 | íx4 | 01 | nm             |
| ent          |              | 0     | <b>\$</b> _ | Т             | 63     | $\overline{}$ |              |       | $\bigcirc$ |   | $\bigcirc$ | ۲ |    |   |          |    |     |    |                |
| one          |              | 1     |             | So            | olid   |               | -            | Arial |            |   |            | - | 10 | - | ÂÂ       | ÂÀ | ÂÀ  |    |                |
| duo;         |              | a     |             | b             |        |               |              |       | c          |   |            |   | d  |   | e        | f  | g   | •  | 6 <sup>.</sup> |

A. Select; B. rubber; C. pencil; D. Text; E. fill in; F. beeline; G. rectangle
H. Fill in rectangle; I. round angle; J. fill in round angle rectangle; K. round; L. fill in round
a. Line thickness; b. fill in type; c. word font; d. word size; e. bold font f. italic g. underline

4) You can also paste a preparative BMP graph as the label background picture.

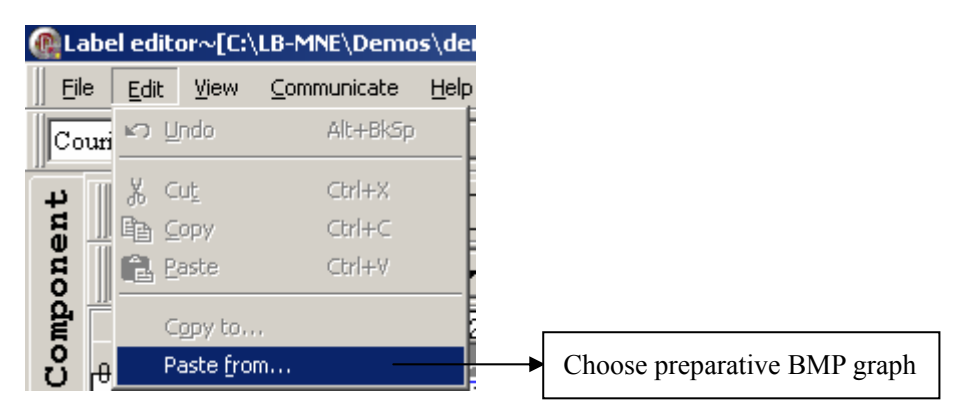

5) Save the label

A kind of PLU can edit two types of label, before you download the label, you need to choose label type. So, before saving, you should choose label type.

| <pre>@Label editor~[C:\LB-MNE\demos\demo.scr]</pre> |                   |  |  |  |  |  |  |  |  |
|-----------------------------------------------------|-------------------|--|--|--|--|--|--|--|--|
| Eile Edit Yiew Communicate                          | Help              |  |  |  |  |  |  |  |  |
| Courier New HEAVY                                   | Y                 |  |  |  |  |  |  |  |  |
|                                                     |                   |  |  |  |  |  |  |  |  |
|                                                     |                   |  |  |  |  |  |  |  |  |
|                                                     | Choose label type |  |  |  |  |  |  |  |  |

# **12 SYSTEM SET MODE**

Press key

for about 2 seconds to enter system set mode.

Use key

 $\mathbf{J}$   $\mathbf{J}$  or  $\mathbf{O}$  to select system set items:

| Hotkey | System set         | Description                                                                   |
|--------|--------------------|-------------------------------------------------------------------------------|
|        | <date></date>      | Set date and time                                                             |
| •      | <align></align>    | Use arrow key to select one of the 17(-8~+8) different kinds of the excursion |
| A      |                    | and to adjust the paper to the most suitable initial state.                   |
| L      | LABEL SELECT       | Choose label type D0 or D1                                                    |
| S      | PAPER              | Using arrow to select paper type: label or no rewind                          |
| Ν      | DATE FORMAT        | Set date format.                                                              |
|        | PRINT WEIGHT UNIT  | Whether print weight unit                                                     |
|        | PRICE FORMAT       | Set price format                                                              |
| Х      | AMOUNT FORMAT      | Set decimal point for total price.                                            |
|        | BARCODE SET        | Set barcode type                                                              |
| W      | PRINT TIME         | Set whether print time or not.                                                |
| K      | ROUND              | Set round input a digit range from 0 to 10                                    |
| Y      | YEAR FORMAT        | Set year format (2 or 4 digit).                                               |
| D      | DENSITY            | Select printing density from "-1" to "5" with arrow.                          |
| Е      | MESSAGE 1          | Set MESSAGE1 value.                                                           |
| F      | MESSAGE 2          | Set MESSAGE2 value.                                                           |
|        | BARCODE LINE WIDTH | Set barcode width in label                                                    |
|        | ANTI WIND          | Open anti wind function                                                       |
| V      | SPEED              | Set print speed                                                               |
|        | STAT. MODE         | Enter statistics mode                                                         |
|        | STAT. WARNNING?    | Whether giving a warning when statistics data full                            |
|        | PRN TUBTOT         | Print summation label                                                         |
|        | PRN ALL STAT. PLU  | Print statistics data by PLU                                                  |
|        | CLR STAT.          | Clear statistics data                                                         |

Set parameters in PC software •

Open link32, and click

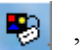

| Set function           |                                 |                            |        |   |
|------------------------|---------------------------------|----------------------------|--------|---|
| Lose All s             | cales use                       | e same setting             |        |   |
| Basic                  |                                 |                            |        | - |
| Paper type:            |                                 | Label type:                | 6 🌲    |   |
| Barcode type:          | 0 🍦                             | Package torlance:          | 5 🌲    |   |
| Date format:           | 2 🌲                             | Year format:               | 1      |   |
| Decimal position:      | 2                               | Total price precision:     | 1      |   |
| Rounding:              | 5 🌲                             | Message1:                  | 0      |   |
| Message2:              | 0                               | 18-Barcode:                | 0      |   |
| Display darkness       | 0 🍨                             | Use new shelf mode         |        |   |
| Print background       |                                 | $\Box$ Use extended hotkey |        |   |
| Print weight unit of u | Print weight unit of unit price |                            |        |   |
| Print discount mark    | Print discount mark             |                            | ight   |   |
|                        |                                 | Use original price in ba   | arcode |   |
| \Default/              |                                 |                            |        |   |

# **13 PRINT BARCODE LABEL**

| PLU                           | Method                   | Example                                    |
|-------------------------------|--------------------------|--------------------------------------------|
| PLU which hotkey number is in | Press the hotkey number  | Sell PLU which hotkey number is 20         |
| the range of 1-36             | directly                 |                                            |
| PLU which hotkey number is in | SHIFT                    | Sell PLU which hotkey number is 56         |
| the range of 37-72            | Press key configurar and |                                            |
|                               | hotkey number            | CONFIGURAR + 56                            |
| PLU without hotkey            | PLU                      | Sell PLU which LFcode is 69025, and has no |
|                               | Press key and the        | hotkey number                              |
|                               | PLU LFcode               | <b>PLU</b> + [69025]                       |

The printer supports 2000 kinds of PLU barcode label printing. You can set 72 kinds of them to hotkey.

## **14 COMMUNICATION PROTOCOL**

- 1. Interface = RS232C
- 2. Connector = D-SUB 9 (pin2 = TXD; pin3 = RXD; pin 7 = Masa)
- 3. Baud rate = 9600
- 4. Bits = 8
- 5. Stop bit = 1
- 6. Parity = NONE
- 7. data format = ASC II
- 8. Command definition: "TABLE" = 09h

#### Data format:

<COMMAND>VALUE TABLE <COMMAND>VALUE TABLE...<PRINT COMMAND> COMMAND AS BELOW:

Net weight

Tare

Gross weight Date 1 Date 2

Product code

Product name

Barcode type

Pieces weight

Quantity

Print

#### VALUE:

IS VALUE OF ASC II FORMAT. Such as 1.235,2007-2-3

Sample:

<Net weight> 1.550# <Tare> 1.000# <Gross weight> 2.550# <Date 1> 2007-2-3# <DATE2> 2008-2-3# <Product code> 123456# <Product name> Apple# <Barcode type> 13# <Pieces weight> 0.000# <Quantity> 1.000# <Print> 1#

Notes: # is "TABLE" (09h)

## **15 APPENDIX**

## 15.1 Special character synopsis

On the table below, the special characters No.1 $\sim$  No.14 are for Portuguese and Spanish, No.15 $\sim$  No.20 are only for Spanish, and No.21 $\sim$  No.42 are for Portuguese only.

It's no problem in having all the special characters on the keyboard at the same time. Please don't worry.

Lastly, please note, remember don't unlash the "Shift" key until you pressed the corresponding key.

| No. | Spanish | Portuguese | Description                | Key       |
|-----|---------|------------|----------------------------|-----------|
| 1   | Á       | Á          | Capital A-acute            | Shift F5  |
| 2   | á       | á          | owercase a-acute           | F5        |
| 3   | É       | É          | Capital E-acute            | Shift F6  |
| 4   | é       | é          | Lowercase e-acute          | F6        |
| 5   | Í       | Í          | Capital I-acute            | Shift F7  |
| 6   | í       | í          | Lowercase i-acute          | F7        |
| 7   | Ó       | Ó          | Capital O-acute            | Shift F8  |
| 8   | Ó       | Ó          | Lowercase o-acute          | F8        |
| 9   | Ú       | Ú          | Capital U-acute            | Shift F9  |
| 10  | ú       | ú          | Lowercase u-acute          | F9        |
| 11  | Ü       | Ü          | U-umlaut                   | Shift F10 |
| 12  | ü       | ü          | Lowercase u-umlaut         | F10       |
| 13  | ?       | ?          | Question mark              | ?         |
| 14  | !       | !          | Exclamation point          | !         |
| 15  | ż       |            | Inverted question mark     | Ctrl F4   |
| 16  | i       |            | Inverted exclamation point | Alt F4    |
| 17  | Ñ       |            | Capital N-tilde            | Ctrl F3   |
| 18  | ñ       |            | Lowercase n-tilde          | Alt F3    |
| 19  | «       |            | Left angle quotes          | Ctrl F2   |

| 20 | » |   | Right angle quotes      | Ctrl F2   |
|----|---|---|-------------------------|-----------|
| 21 |   | Ç | Upper case c-cedilla    | Ctrl F1   |
| 22 |   | Ç | Lower case c-cedilla    | Alt+F1    |
| 23 |   | À | Upper case a-grave      | Shift F11 |
| 24 |   | à | Lower case a-grave      | F11       |
| 25 |   | È | Upper case e-grave      | Shift F12 |
| 26 |   | è | Lower case e-grave      | F12       |
| 27 |   | Ì | Upper case i-grave      | Ctrl F12  |
| 28 |   | í | Lower case i-grave      | Alt F12   |
| 29 |   | Ò | Upper case o-grave      | Ctrl F6   |
| 30 |   | ò | Lower case o-grave      | Alt F6    |
| 31 |   | Ù | Upper case u-grave      | Ctrl F11  |
| 32 |   | ù | Lower case u-grave      | Alt F11   |
| 33 |   | Â | Upper case a-circumflex | Ctrl F5   |
| 34 |   | â | Lower case a-circumflex | Alt F5    |
| 35 |   | Ê | Upper case e-circumflex | Ctrl F10  |
| 36 |   | ê | Lower case e-circumflex | Alt F10   |
| 37 |   | Ô | Upper case o-circumflex | Ctrl F7   |
| 38 |   | ô | Lower case o-circumflex | Alt F7    |
| 39 |   | Ã | Upper case a-tilde      | Ctrl F8   |
| 40 |   | ã | Lower case a-tilde      | Alt F8    |
| 41 |   | Õ | Upper case o-tilde      | Ctrl F9   |
| 42 |   | õ | Lower case o-tilde      | Alt F9    |

PLP1COA2B18EP3-01